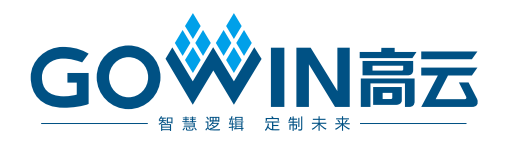

## Gowin GoBert 工具

# 用户指南

SUG1198-1.0, 2025-02-14

#### 版权所有 © 2025 广东高云半导体科技股份有限公司

GO · N高云、 · Gowin以及高云均为广东高云半导体科技股份有限公司注册商标,本手 册中提到的其他任何商标,其所有权利属其拥有者所有。未经本公司书面许可,任何单位和 个人都不得擅自摘抄、复制、翻译本文档内容的部分或全部,并不得以任何形式传播。

#### 免责声明

本文档并未授予任何知识产权的许可,并未以明示或暗示,或以禁止发言或其它方式授予任 何知识产权许可。除高云半导体在其产品的销售条款和条件中声明的责任之外,高云半导体 概不承担任何法律或非法律责任。高云半导体对高云半导体产品的销售和/或使用不作任何 明示或暗示的担保,包括对产品的特定用途适用性、适销性或对任何专利权、版权或其它知 识产权的侵权责任等,均不作担保。高云半导体对文档中包含的文字、图片及其它内容的准 确性和完整性不承担任何法律或非法律责任,高云半导体保留修改文档中任何内容的权利, 恕不另行通知。高云半导体不承诺对这些文档进行适时的更新。 版本信息

| 日期         | 版本  | 说明    |
|------------|-----|-------|
| 2025/02/14 | 1.0 | 初始版本。 |

# 目录

| 目著  | 录i                   | i      |
|-----|----------------------|--------|
| 图   | 目录ii                 | i      |
| 表   | 目录iii                | i      |
| 1 = | 关于本手册1               |        |
| -   | 1.1 手册内容             |        |
|     | 1.2 相关文档1            |        |
|     | 1.3 术语、缩略语1          |        |
|     | 1.4 技术支持与反馈1         |        |
| 2 ( | GoBert 简介2           | )      |
| 3 ( | GoBert 窗口3           | ;      |
|     | 3.1 启动 GoBert 窗口     | 3      |
|     | 3.2 配置 GoBert 窗口     | 3      |
|     | 3.2.1 配置基本参数         | ;      |
|     | 3.2.2 配置 Line Rate   | ŀ      |
|     | 3.2.3 测试通道           | ŀ      |
|     | 3.3 开始测试             | ŀ      |
|     | 3.4 眼图展示             | ŀ      |
|     | 3.4.1 Plot HeatMap   | ;      |
|     | 3.4.2 Plot Gradient  | ,<br>; |
|     | 5.4.5 F IOL DAUTILUD | ,      |

### 图目录

| 图 3-1 GoBert 窗口             | 3   |
|-----------------------------|-----|
| 图 3-2 指定下载方式、JTAG Frequency | 3   |
| 图 3-3 指定接收数据速率              | . 4 |
| 图 3-4 指定测试通道                | . 4 |
| 图 3-5 Running 提示框           | . 4 |
| 图 3-6 不同的眼图类型               | . 4 |
| 图 3-7 热图示意图                 | . 5 |
| 图 3-8 梯度图示意图                | . 5 |
| 图 3-9 浴盆曲线示意图               | . 6 |

# 表目录

| <b>丰11</b> 米冱 | / 按 购 注                                   | 1 |
|---------------|-------------------------------------------|---|
| 化 1-1 小 归、    | 判响 hu ··································· | 1 |

# **1** 关于本手册

#### 1.1 手册内容

本手册描述高云半导体云源软件(以下简称云源)GoBert 工具的操作方法。主要介绍工具的使用和结果的分析,旨在帮助用户更加便捷地估算和分析功耗。因软件版本更新,部分信息可能会略有差异,具体以用户软件版本信息为准。

#### 1.2 相关文档

通过登录高云半导体网站 <u>www.gowinsemi.com</u>可以下载、查看以下相关文档:

- **SUG100**, Gowin 云源软件用户指南
- SUG918, Gowin 云源软件快速入门指南

#### 1.3 术语、缩略语

本手册中的相关术语、缩略语及相关释义请参见表 1-1。

#### 表 1-1 术语、缩略语

| 术语、缩略语 全称 |                               | 含义       |  |
|-----------|-------------------------------|----------|--|
| BER       | Bit Error Rate                | 误码率      |  |
| FPGA      | Field Programmable Gate Array | 现场可编程门阵列 |  |

#### 1.4 技术支持与反馈

高云半导体提供全方位技术支持,在使用过程中如有任何疑问或建议, 可直接与公司联系:

网址: <u>www.gowinsemi.com</u>

E-mail: support@gowinsemi.com

Tel: +86 755 8262 0391

## 2 GoBert 简介

GoBert 工具是高云半导体自主研发的一款用于分析 SerDes 接收信号眼图的工具,旨在帮助用户分析 SerDes 接收质量,提高用户设计的性能和可靠性。用户在使用 GoBert 测试接收信号质量时,需要在开发板上加载客户功能。在客户功能运行正常情况下,开启眼图测试。

#### 主要功能

- 测试眼图
- 显示 HeatMap, 根据误码率, 绘制热图。
- 显示 Gradient, 绘制梯度图。
- 显示 Bathtub, 绘制浴盆曲线图。

# **3**GoBert 窗口

GoBert 窗口通过配置器件信息、Line Rate 等参数,帮助用户绘制接收 信号的眼图。

#### 3.1 启动 GoBert 窗口

点击云源中的工具栏或者菜单栏"Tools"下的" <sup>●●</sup>"按钮, 启动 GoBert 窗口,如图 3-1 所示。

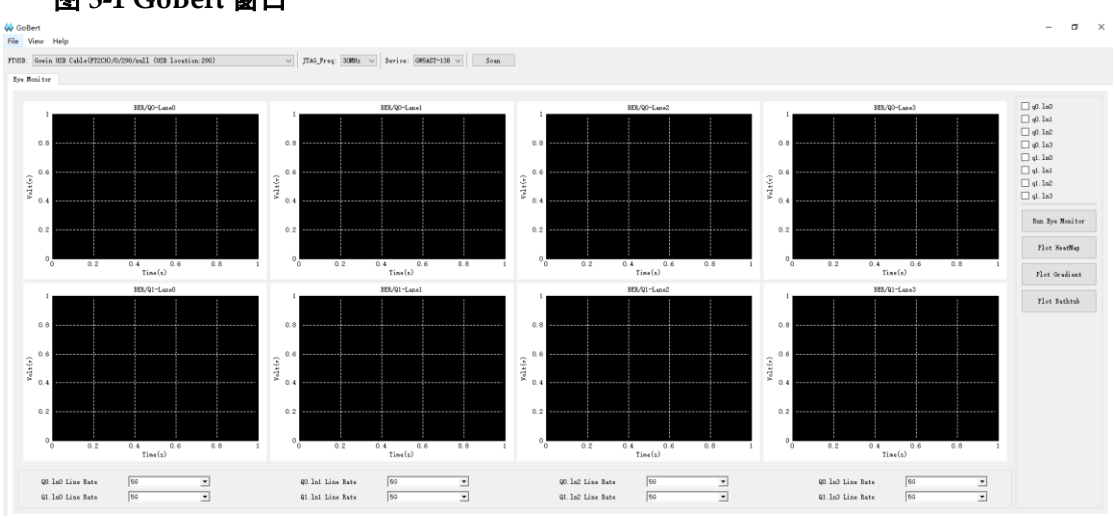

#### 图 3-1 GoBert 窗口

#### 3.2 配置 GoBert 窗口

#### 3.2.1 配置基本参数

窗口启动后,软件会自动配置串口下载或者并口下载,以及 JTAG Frequency,并显示当前芯片器件信息,如图 3-2 所示,用户也可点击"Scan" 重新搜索"Device"。

#### 图 3-2 指定下载方式、JTAG Frequency

|                                                               | [         |         | [       |                   | [    |
|---------------------------------------------------------------|-----------|---------|---------|-------------------|------|
| FTUSB: Gowin USB Cable(FT2CH)/0/290/null (USB location:290) ~ | JTAG_Freq | 30MHz ∨ | Device: | GW5AST-138 $\sim$ | Scan |

#### 3.2.2 配置 Line Rate

可指定所要测试通道的实际接收数据速率,如图 3-3 所示。

#### 图 3-3 指定接收数据速率

| QO. 1nO Line Rate | 5G 💌 | QO. 1ni Line Rate | 5G 💌 | QO. 1n2 Line Rate 5G   | QO.1n3 Line Rate 5G    |
|-------------------|------|-------------------|------|------------------------|------------------------|
| Q1.1n0 Line Rate  | 5G 💌 | Q1. 1n1 Line Rate | 5G 💌 | Q1. ln2 Line Rate 56 💌 | Q1. ln3 Line Rate 56 💌 |

#### 3.2.3 测试通道

可以通过勾选的方式指定所要测试的通道,如图 3-4 所示。

#### 图 3-4 指定测试通道

| 🗌 q0. ln0 |
|-----------|
| 🗌 q0. lni |
| 🗌 q0. ln2 |
| 🗌 q0. ln3 |
| 🗌 q1.ln0  |
| 🗌 q1. ln1 |
| 🗌 q1.ln2  |
| a1. ln3   |

#### 3.3 开始测试

以上配置完成后,点击"Run Eye Monitor"可以启动眼图测试功能。软件弹出 Running 提示框,如图 3-5 所示。

#### 图 3-5 Running 提示框

Run Eye Mon

| Running |
|---------|
|         |

等待此提示框消失后,相应 Lane 位置绘制出眼图信息。

#### 3.4 眼图展示

通过单击界面右侧的三个选项 "Plot HeatMap"、 "Plot Gradient"、 "Plot Bathtub",可以分别显示不同的眼图类型,如图 3-6 所示。

#### 图 3-6 不同的眼图类型

| Plot HeatMap  |
|---------------|
| Plot Gradient |
| Plot Bathtub  |

#### 3.4.1 Plot HeatMap

热图示意图如图 3-7 所示,图中不同颜色代表不同误码率,由红色到黑 色误码率逐渐下降。用户可通过右侧误码率与颜色的对应关系,观察 HeatMap 中所测量的信号质量。

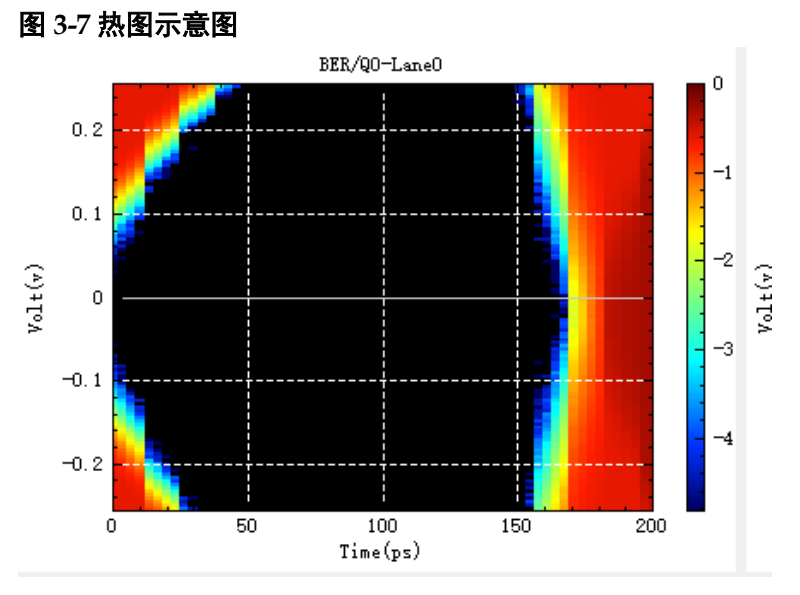

#### 3.4.2 Plot Gradient

梯度图示意图如图 **3-8** 所示,代表眼图的灰度值变化率,可以更为明显的看到眼图轮廓边缘。

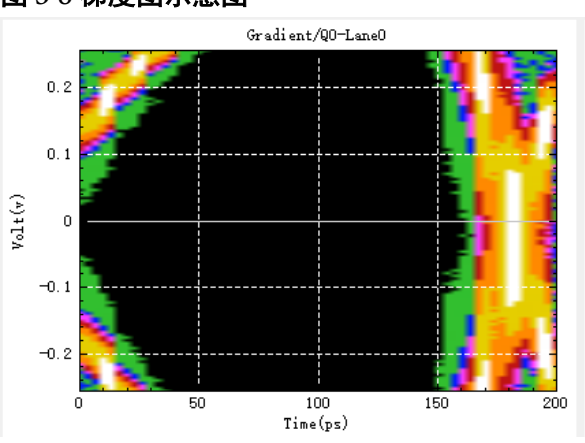

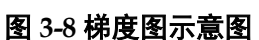

#### 3.4.3 Plot Bathtub

浴盆曲线示意图如图 3-9 所示,纵轴是 BER 指数值,-6 即为 10e-6 次方,表征不同误码率等级处的眼宽。

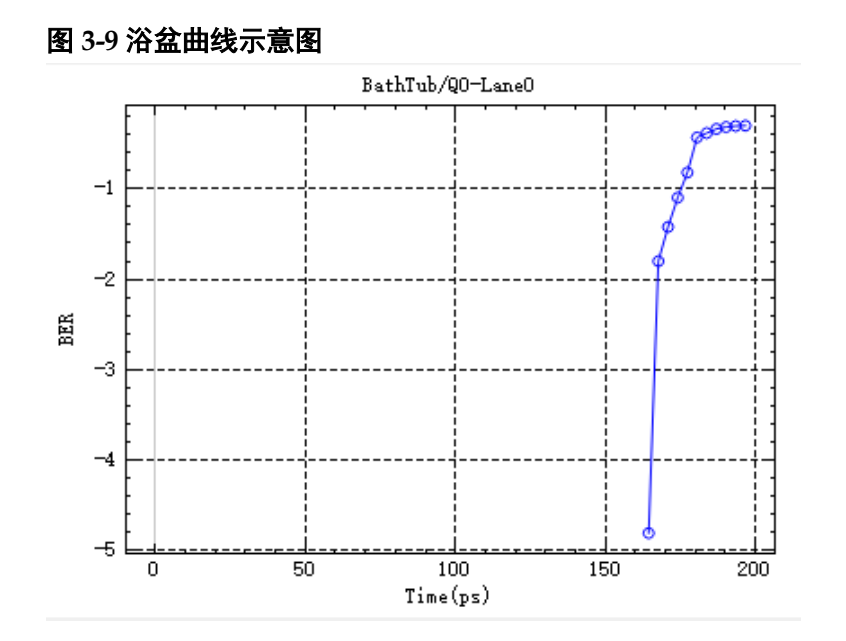

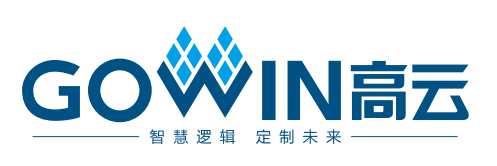